# Hospital Presumptive Eligibility (PE) Application Web Portal User Guide

# Contents

| OVERVIEW                                                                              |
|---------------------------------------------------------------------------------------|
| Objectives                                                                            |
| Introduction3                                                                         |
| Reporting Problems4                                                                   |
| Internet Transaction Equipment and Software5                                          |
| PERFORMING HOSPITAL PE APPLICATION WEB PORTAL TRANSACTIONS                            |
| Objectives                                                                            |
| Web Tool Box7                                                                         |
| Tips for First-Time Users                                                             |
| ACCESS THE HOSPITAL PE APPLICATION WEB PORTAL VIA THE TRANSACTIONS PAGE 9             |
| Download the Hospital Presumptive Eligibility Medi-Cal Application (DHCS 7022)10      |
| Steps to Begin the Hospital PE Application Web Portal Transaction                     |
| Data Field Specifications                                                             |
| Frequently Asked Questions                                                            |
| Steps to Edit and Submit a Hospital PE Application Web Portal Transaction             |
| Hospital PE Application Web Portal Transaction Message Response                       |
| Conclude the Hospital PE Application Web Portal Eligibility Determination Transaction |
| HOSPITAL PE ELIGIBILITY DETERMINATION RESPONSE MESSAGES                               |
| Hospital PE Eligibility Determination Response Messages Overview                      |

## OVERVIEW

### Objectives

The purpose of this *Hospital Presumptive Eligibility (PE) Application Web Portal User Guide* is to provide Hospital PE approved users with step-by-step instructions to perform Hospital PE Application Web Portal transactions. The Hospital PE Program does not permit Hospital PE applications via mail; therefore, the Hospital PE Application Web Portal transaction is the only means to submit Hospital PE applications. The purpose of the *Hospital Presumptive Eligibility Medi-Cal Application* (DHCS 7022) download is to assist patients in the Hospital PE Application process and to maintain in-file records, as submission via mail is not acceptable under any circumstances.

### Introduction

The Hospital PE program allows individuals to apply for temporary, no share-of-cost Medi-Cal benefits. Hospital PE providers assist individuals via the Hospital PE Medi-Cal Application Web Portal and find out eligibility in real-time. The Hospital PE enrollment period begins on the date the individual is determined eligible for Hospital PE, which is the day the *Hospital Presumptive Eligibility (PE) Medi-Cal Application* (DHCS 7022) is submitted in the Hospital PE Application Web Portal. Hospital PE can no longer be back-dated for any reason. To obtain coverage prior to the PE start date, individuals must apply for full-scope Medi-Cal and mark the box that indicates the individual has medical expenses in the last three months and needs help to pay.

The number of PE enrollment periods an individual may receive will be limited. PE enrollment periods received from any PE program listed below are limited to the past 12 months prior to applying for Hospital PE (except for PE for pregnant women). These PE enrollment periods are as indicated in the table below:

| Medi-Cal PE Programs                                                                                                    | PE Enrollment Period Permitted                  |
|----------------------------------------------------------------------------------------------------|-------------------------------------------------|
| Hospital PE – Individuals 18 through 25 years of age who were<br>in foster care at 18 years of age (no income limit)                               | 1 PE enrollment period                          |
| Hospital PE – Children 19 years of age or younger                                                                                                  | 2 PE enrollment periods                         |
| Hospital PE – Parents and caretaker relatives                                                                                                    | <u>1 PE enrollment period</u>                   |
| Hospital PE – Adults 19 through 64 years of age, who are not pregnant, not enrolled in Medicare and not eligible for any other group stated above. | <u>1 PE enrollment period</u>                   |
| Hospital PE – Pregnant Women                                                                                                    | <u>1 PE enrollment period, per</u><br>pregnancy |
| Child Health and Disability Prevention (CHDP) Gateway                                                                                              | 2 PE enrollment periods                         |
| Breast and Cervical Cancer Treatment Program (BCCTP)                                                                                               | <u>1 PE enrollment period</u>                   |
| PE for Pregnant Women                                                                                                    | <u>1 PE enrollment period, per</u><br>pregnancy |

To begin the Hospital PE Application process, access the Hospital PE Application Web Portal. Hospital PE providers are required to assist the applicant in completing the application. Approved and trained Hospital PE providers have the option to assist the applicant by downloading and printing a hardcopy *Hospital Presumptive Eligibility Medi-Cal Application* (DHCS 7022) for the individual to complete or by verbally assisting the individual and entering the individual's information directly into the Hospital PE Application Web Portal. The Hospital PE provider is required to enter all information from the hardcopy *Hospital Presumptive Eligibility Medi-Cal Application* into the Hospital PE Application Web Portal.

Additionally, if Hospital PE providers choose to use third party vendors, contractors or subcontractors, the Hospital PE providers must complete the <u>Hospital Presumptive Eligibility (PE) Provider Intake</u> <u>Advisor Verification Form</u> (DHCS 7011) and keep it on file. Hospital PE providers may use third party vendors, contractors or subcontractors, to staff their in-hospital PE operations, by staffing welcome desks, meeting with applicants and help them complete the paper version of the Hospital Presumptive Eligibility Medi-Cal Application (DHCS 7022). However, third party vendors, contractors or subcontractors are not permitted to make the PE determinations or use the Hospital PE Application Web Portal.

The Hospital PE provider must ensure that the applicant, spouse, parent/legal guardian or authorized representative has completed and signed the application prior to online submission. The Hospital PE Medi-Cal Application is not complete without a valid signature.

Upon confirmation of the applicant's information, print two (2) copies of the completed online application and obtain the applicant's signature on both printouts prior to submitting the completed Hospital PE Medi-Cal Application via the Hospital PE Application Web Portal.

After submission of the Hospital PE Application Web Portal transaction, a new web page displays a response message indicating the individual's eligibility determination results. Hospital PE providers must print two (2) copies of the eligibility response message. One (1) copy is given to the individual and one (1) copy is kept in the individual's file. If the individual is determined eligible by the response message, the individual uses the printout as an *Immediate Need Eligibility Document* for Medi-Cal covered medical services. The individual <u>must</u> sign the *Immediate Need Eligibility Document* on the client signature line.

# **Reporting Problems**

Report problems to the Telephone Service Center at 1-800-541-5555 (Monday – Friday 8 a.m. – 5 p.m.)

Hospitals are encouraged to print the <u>TSC Main Menu Prompt Options</u> and keep it near their phones for faster access to TSC resources.

- Select the language option (English or Spanish)
- Option 1 for provider
- Option 4 for the Technical Help Desk
- Option 2 for Hospital PE

### Internet Transaction Equipment and Software

The following equipment and software are required for downloading the *Hospital Presumptive Eligibility Medi-Cal Application* (DHCS 7022) and for performing the Hospital PE Application Web Portal transaction:

- Computer: Windows 98 operating system or higher; Pentium I processor (1.33 MHz or higher), minimum 32 MB RAM
- Modem Speed: Minimum 28 Kbps
- Printer
- Browser: Google Chrome, Internet Explorer 7 and above, Firefox 3.6 and above, Safari 5 and above
- Adobe Acrobat Reader version 4.0 or higher for downloading and printing the *Hospital Presumptive Eligibility Medi-Cal Application* (DHCS 7022)
- **Note:** The latest version of the software and browsers can be downloaded for free on the <u>Web Tool</u> <u>Box</u> page of the Medi-Cal website.

## PERFORMING HOSPITAL PE APPLICATION WEB PORTAL TRANSACTIONS

### Objectives

In this section, you will learn how to:

- Access the Hospital PE Application Web Portal from the Medi-Cal website
- Download the Hospital Presumptive Eligibility Medi-Cal Application (DHCS 7022)
- Complete the Hospital PE Application Web Portal transaction data fields
- · Confirm the individual's information is correct
- Print the individual's Hospital PE application summary for their signature
- Print the insurance affordability application for all individuals and explain the application process
- Submit the Hospital PE Application Web Portal transaction for real-time eligibility determination
- Print the individual's Hospital PE eligibility determination and explain eligibility determination
- If approved, have the individual sign their paper Benefits Identification Card (BIC)

## Web Tool Box

Before beginning a Hospital PE Application Web Portal transaction, you should know how to access the Web Tool Box for the appropriate software applications needed to perform the Internet downloads and transactions. From the Medi-Cal home page, click the **Web Tool Box** link at the bottom of the page. A separate screen will open and display all of the tools you need to access the *Hospital Presumptive Eligibility Medi-Cal Application* (DHCS 7022) or perform a Hospital PE *Hospital Presumptive Eligibility Medi-Cal Application* (DHCS 7022) Application Web Portal transaction.

The Web Tool Box screen is below.

| Web To | ol Box |
|--------|--------|
|--------|--------|

|                                                                            | Home Transactions Pub | blications Education Programs References Contact Medi-Cal                                                               |                                  |
|----------------------------------------------------------------------------|-----------------------|----------------------------------------------------------------------------------------------------|----------------------------------|
|                                                                            | -                     | Home - Site Help                                                                                                    |                                  |
|                                                                            | (DI-C)                | Web Teel Day                                                                                                    |                                  |
|                                                                            | (2 A 2 - )            | WED TOOL BOX                                                                                                    |                                  |
|                                                                            |                       | The web Tool box contains links to tree software downloads. Click a link or mage below to obtain<br>Recomment Visioners | h the most current version of so |
|                                                                            |                       |                                                                                                    |                                  |
| tion Service                                                               |                       | MS Word MS Excel MS PowerPoint Adobe Reader                                                                             |                                  |
|                                                                            |                       | File Utilities                                                                                                    |                                  |
|                                                                            |                       |                                                                                                    | 14                               |
|                                                                            |                       | Web Browsers                                                                                                    |                                  |
| ided Catenories of Drune                                                   |                       | A 6 0                                                                                                    |                                  |
| v Dispring Areas Chapter                                                   |                       | Internet Explorer Chrome Firefox                                                                                        |                                  |
| r maniming Areas changes                                                   |                       | Note: Medi-Cal recommends that providers use Internet Explorer for transactions.                                        |                                  |
|                                                                            |                       | Web Browser Plug-ins                                                                                                    |                                  |
|                                                                            |                       | Recorder:                                                                                                    |                                  |
|                                                                            |                       | Flash Player                                                                                                    |                                  |
| unes                                                                       |                       |                                                                                                    |                                  |
| plement in 2013                                                            |                       |                                                                                                    |                                  |
| in the DHCS Website                                                        |                       |                                                                                                    |                                  |
|                                                                            |                       |                                                                                                    |                                  |
|                                                                            |                       |                                                                                                    |                                  |
| locument Format) documents correctly, please visit the Web Tool Box to lin | <1                    |                                                                                                    |                                  |
|                                                                            | ~~                    |                                                                                                    |                                  |
|                                                                            | -                     |                                                                                                    |                                  |
| IE CALLED                                                                  |                       |                                                                                                    |                                  |
| CONSERVE                                                                   |                       |                                                                                                    |                                  |
| CONSERVE BAT                                                               |                       |                                                                                                    |                                  |
| View State Banners                                                         |                       |                                                                                                    |                                  |
|                                                                            |                       |                                                                                                    |                                  |

Web Tool Box link

### **Tips for First-Time Users**

First-time Hospital PE providers/employee users must complete all the steps identified below to access the Hospital PE Application Web Portal.

- 1. Have a completed/approved <u>Medi-Cal Point of Service (POS) Network/Internet Agreement</u> on file and have received a Medi-Cal provider number and PIN.
- 2. Have a completed/approved <u>Hospital Presumptive Eligibility (PE) Program Election Form and</u> <u>Agreement</u> (DHCS 7012) on file.
- 3. Registered for and complete the required Hospital PE training on the <u>Medi-Cal Learning Portal</u> (MLP). Upon registration, each Hospital PE provider/employee user receives a unique MLP User Name. If you have questions regarding the Medi-Cal Learning Portal you may email Operations Training by logging in, then selecting "Contact Operations Training" under the Support section on the Home page of the MLP.

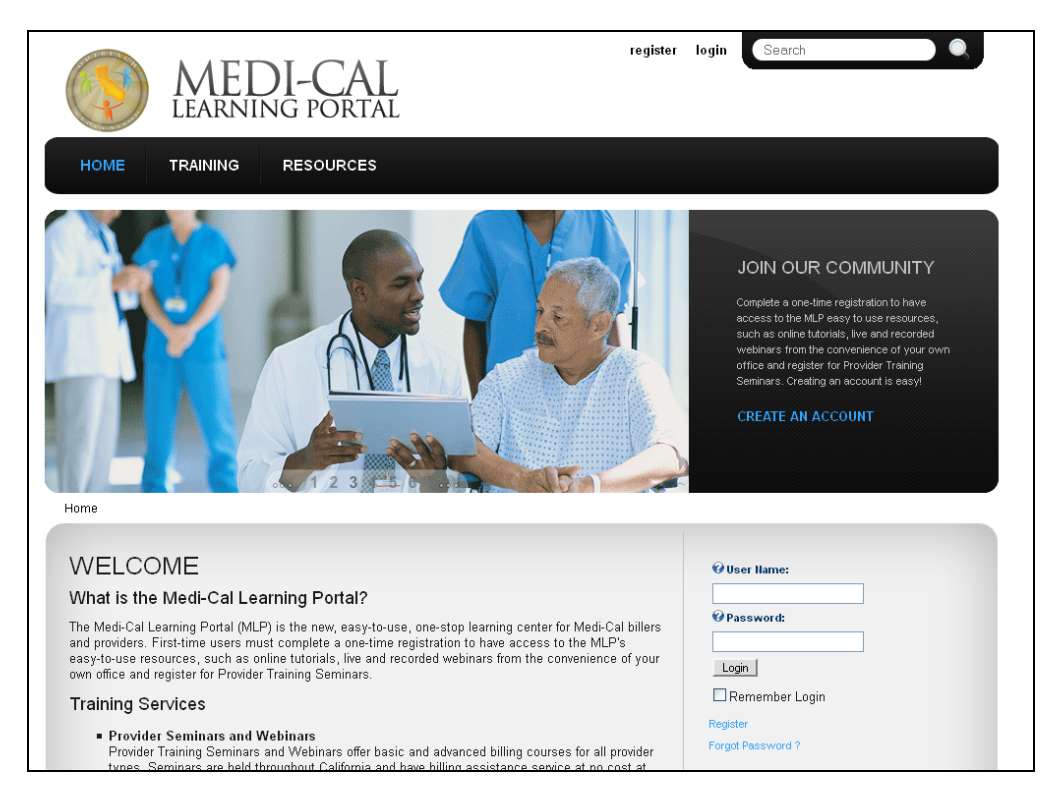

4. Upon successful completion of the Hospital PE training, Hospital PE provider/employee users are granted access to the Hospital PE Medi-Cal Application Web Portal by using their unique MLP User Name.

# ACCESS THE HOSPITAL PE APPLICATION WEB PORTAL VIA THE TRANSACTIONS PAGE

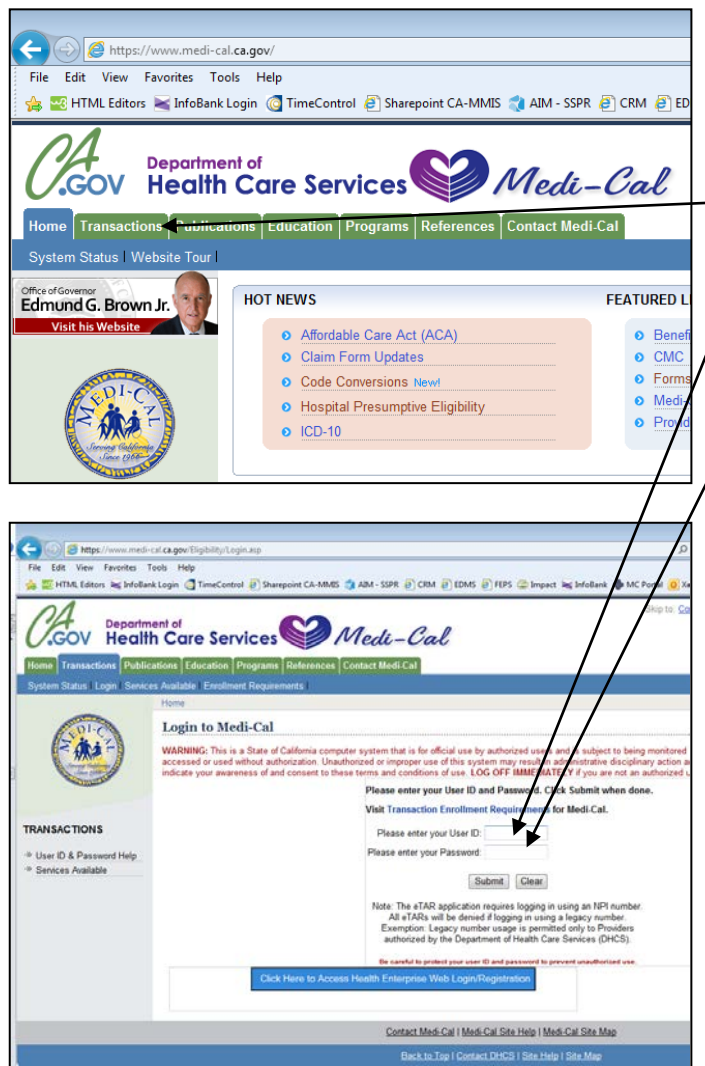

- 1. Type **www.medi-cal.ca.gov** in the address bar of your browser, and then press ENTER on your keyboard to open the Medi-Cal home page.
- **2.** Click the Transactions tab to open the Login to Medi-Cal page.
- Enter your Medi-Cal provider number or National Provider Identifier (NPI) in / the User ID field.

Enter your seven-digit Provider Identification Number (PIN) in the *Password* field and click **Submit**. You are now logged on.

After logging on, the Transaction Services screen opens, displaying one or more tabs that contain all of the transactions available to you. Click each tab to locate specific services.

# **IMPORTANT REMINDER:**

After you log on, you will be timed out if you are idle on any screen for longer than 20 minutes. Any information you have entered will not be saved. If you are timed out, you must log on again and repeat the previous steps.

- <image>

   With the product of the product of
- **4.** Click the Programs tab or select Programs from the menu in the left column. The programs that are available to you will appear.
  - 5. Click the Hospital Presumptive Eligibility (PE) link. (This link is only visible to authorized providers.)
  - 6. Enter your MLP User Name (see note below) and select
    your Service Location. Then click Continue.

**Note:** The MLP User Name is the ID you created on the Medi-Cal Learning Portal to take the Hospital PE training.

### Download the Hospital Presumptive Eligibility Medi-Cal Application (DHCS 7022)

To begin a Hospital PE Application Web Portal transaction, the provider must assist the individual in completing the English version of the *Hospital Presumptive Eligibility Medi-Cal Application* (DHCS 7022). Hospital PE providers may complete the Hospital PE application online with the individual using the Hospital PE Application Web Portal or may download and print the application for the individual to complete ahead of time. The Hospital PE Application downloads is an option to use to assist applicants with their information and for records purposes only, as application submission via mail is not permitted and will not be accepted.

Additionally, if Hospital PE providers choose to use third party vendors, contractors or subcontractors, the Hospital PE providers must complete the <u>Hospital Presumptive Eligibility (PE) Provider Intake</u> <u>Advisor Verification Form</u> (DHCS 7011) and keep it on file. Hospital PE providers may use third party vendors, contractors or subcontractors, to staff their in-hospital PE operations, by staffing welcome desks, meeting with applicants and help them complete the paper version of the *Hospital Presumptive Eligibility Medi-Cal Application* (DHCS 7022). However, third party vendors, contractors or subcontractors are <u>not</u> permitted to make the PE determinations or use the Hospital PE Application Web Portal.

Hospital PE providers are required to enter all information from the hardcopy *Hospital Presumptive Eligibility Medi-Cal Application* (DHCS 7022) into the Hospital PE Medi-Cal Application Web Portal. To download the English version DHCS 7022, follow the steps below:

| CONTRACTOR OF THE OWNER OF THE OWNER OWNER OWNER OWNER OWNER OWNER OWNER OWNER OWNER OWNER OWNER OWNER OWNER OWNER OWNER OWNER OWNER OWNER OWNER OWNER OWNER OWNER OWNER OWNER OWNER OWNER OWNER OWNER OWNER | Hore of Hardscort services                                                                                                    |                                                                                                |                                                                                                    | _                                   |                                           |
|----------------------------------------------------------------------------------------------------|----------------------------------------------------------------------------------------------------|------------------------------------------------------------------------------------------------|----------------------------------------------------------------------------------------------------|-------------------------------------|-------------------------------------------|
| - (#+-)                                                                                                    | Hospital PE - Enrollmen                                                                                                    | t Application                                                                                  |                                                                                                    |                                     |                                           |
|                                                                                                    | NHCS                                                                                                    |                                                                                                |                                                                                                    |                                     |                                           |
|                                                                                                    | Martin or Marting                                                                                                    |                                                                                                |                                                                                                    |                                     |                                           |
| AL PL                                                                                                    | The area appel in as                                                                                                    |                                                                                                |                                                                                                    |                                     | */ndicates Required Field                 |
| al PE Downloads                                                                                                    | Section 1. Tell us about yourself. F                                                                                                    | Personal and Context Information                                                               |                                                                                                    |                                     |                                           |
|                                                                                                    | Lasthane                                                                                                    | FirstName                                                                                      | Middle Name                                                                                                    | (Aritin etc.)                       |                                           |
| CTIONS                                                                                                    | "Loste at Sirts (minicipacity)                                                                                                    | Social Security Number                                                                         | "Deader                                                                                                    |                                     |                                           |
| ev.                                                                                                    |                                                                                                    |                                                                                                | 0 Marc 0 Pe                                                                                                    | male                                |                                           |
|                                                                                                    | If homeless, check the box and tell up                                                                                                    | s where we can reach upp in the home address t                                                 | eld                                                                                                    |                                     |                                           |
|                                                                                                    |                                                                                                    |                                                                                                |                                                                                                    |                                     |                                           |
|                                                                                                    | below.                                                                                                    |                                                                                                | P.O. Des address                                                                                                |                                     | Participant (C)                           |
| -                                                                                                    | below<br>E 15ale Rithome' participant, check 8<br>Participant ID Etholwer,                                                                                                    | he box and provide the P.O. Box address and                                                    | P.O. Dox address<br>Select                                                                                      |                                     | Participant ID                            |
| **                                                                                                    | below<br>B 15ale REHome" participant, check th<br>Participant ID Extronet.<br>Home Address (number & street)                                                                                                    | he box and provide the P.O. Box address and                                                    | P.O. Box address<br>Select<br>City                                                                              | -<br>State                          | Participant ID<br>ZIP Code                |
| **                                                                                                    | below<br>BYSafe R Home' participant, checkt<br>Participant D Kinown.<br>Home Address prumber & Jored                                                                                                    | he box and provide the P.O. Box address and                                                    | P.O. Dox address<br>Select<br>City                                                                              | State<br>Select                     | Participant ID<br>ZIP Code                |
| na<br>110                                                                                                    | britisk<br>I Tode Rittoma' participant, check th<br>Participant ID Fixnown,<br>Home Address prumber & street)<br>Italing Address (rfatherent flan above)                                                                           | he box and provide the P.O. Box address and                                                    | P.O. Dox address<br>Select<br>City<br>City                                                                      | Stars<br>Select<br>Stars            | Participant ID<br>2P Cede<br>2P Cede      |
| ns<br>ing                                                                                                    | Neller<br>Sele R.Home' participant, check th<br>Participant D Fancoun,<br>Home Address (humber & street)<br>Italing Address (hafferent than above)                                                                                 | he box and provide the P.O. Box address and                                                    | PO. Der address<br>Select<br>City<br>City                                                                       | Stars<br>Select<br>Stars<br>Select  | PatigrantD<br>2P Cede<br>-                |
| na.<br>ing                                                                                                    | below<br>III it Table Rithoma' participant, check II<br>Publicipant ID Finonen.<br>Home Address (humber if streep<br>Italing Address (hidferent than above)                                                                        | he bor and provide the P.O. Bor address and                                                    | PO Des address<br>Select<br>City<br>City                                                                        | stan<br>Select<br>Stan<br>Select    | PatiopantiD<br>28 Cede<br>28 Cede         |
| **                                                                                                    | below  In Trade Rithonsa' participant, check il Participant Di Fanone, Name Address (Fatherer faar adove)  Italing Address (Fatherer faar adove)  -Liveg in California?                                                            | he box and provide the PO. Box address and                                                     | PO. Beraddress<br>Select<br>Dit<br>Dit<br>City<br>County lung in?<br>Select                                     | Stan<br>Soloct<br>Stars<br>Soloct   | PartopantO<br>2º Cede<br>•                |
| ns<br>100                                                                                                    | believ<br>Frankreaker (Frankreaker)<br>Patropart (Difference)<br>Harrie Address (Indifference)<br>Walting Address (Indifference)<br>Walting Address (Indifference)<br>Stational<br>Secondational<br>Secondational<br>Secondational | the box and provide the P.O. Box address and<br>O Tea O No<br>O Tea D No<br>Other phone number | P-0. Box address<br>Select<br>Oty<br>City<br>City<br>City<br>Select<br>Email address<br>Email address           | Stars<br>Stelect<br>Stars<br>Select | Parlogant ID<br>2P Cede<br>2P Cede        |
| na<br>193                                                                                                    | biler<br>6 Topic Attributer" participant, check th<br>Partopant ID Finnen,<br>Home Address profilement than above)<br>Stating Address profilement than above)<br>4.Jeng in California?<br>Best cantact phose humber                | In box and previde the PO. Box address and                                                     | P.O. Bex address<br>Select<br>Oby<br>Oby<br>County lung in?<br>Select<br>Email address                          | stan<br>Select<br>Select<br>select  | Partopant D<br>2º Cede<br>2º Cede         |
| n;                                                                                                    | biles<br>biles<br>Participant D Fances,<br>Incore Address, protein 4 alterno<br>strating Address (riddivent han above)<br>4.5mg in California?<br>Best costas phose sunder<br>What language do you speak best?                     | In box and provide the PO. Box address and                                                     | PO. Box address<br>Select<br>Oby<br>County luing an?<br>Select<br>Email address<br>What language do you read to | stars<br>Select<br>Salect<br>select | Participant ID<br>2P Code<br>•<br>2P Code |

# Hospital PE – Enrollment Application Screen

Select Hospital PE Downloads from the menu in the left column of any Hospital PE Program Transaction Services screen. The Hospital PE – Form Downloads page will open.

# Hospital PE - Form Downloads Screen

| Department of<br>Health Care Services                                                                                                    | Ship to: Context   Foater   A<br>Medi-Cal<br>Context Medi Cal                                                                                                    | 2. Click the Hospital PE     Application Form     (English) link.                                                                               |  |
|----------------------------------------------------------------------------------------------------|----------------------------------------------------------------------------------------------------|----------------------------------------------------------------------------------------------------|--|
| Hore * Transactor Sences Hospital PE - Form Downlo                                                                                                    | ıds                                                                                                    | Adobe Acrobat Reader will<br>launch in the browser<br>window and the form will<br>be displayed.                                                 |  |
| Hospital PE Downloads     FAGs  TRANSACTIONS  Eligibility Claims     of AR     Programs     elearning                                                                                                    | Hospital PE Pre-Enrollment Application Form<br>(This Form may take a few minutes to load)<br>Hospital PE Pre-Enrollment Application Form with Instructions (English)<br>Hospital PE Pre-Enrollment Application Form (Spanish)<br>Hospital PE Insurance altors tillly application | 3. Requirement:<br>Click the Hospital PE<br>insurance affordability<br>application link, print for<br>the applicant and explain<br>the process. |  |
| in<br>State of California — Health and Human Services                                                                                                    | Department of Health Care Services                                                                                                    | 4. Click the Hospital PE<br>Application Form<br>(Spanish) link.                                                                                 |  |
| Hospital Presumptive Eligibility (HPE) Medi-Cal Application     The Spanish version of th     Hospital Presumptive Eligibility (HPE) I demonstrate the more real situated refine to requisitos para el Programa de     Hospital Presumptive Eligibility (HPE), El Programa de HPE para averiguar en tiempo real si uset refine to se requisitos para el Programa de     Hospital Presumptive Eligibility (HPE), El Programa de HPE para averiguar en tiempo real si uset refine to se requisitos para el Programa de     Hospital Presumptive Eligibility (HPE), El Programa de HPE para averiguar en tiempo real si uset refine a se solicita a cobertura personas calificadas (como pacientes y familiares) acceso inmediato a     gluién Reúne los Requisitos para HPE?     Para recibir MPE, Las personas deben cumplir con las reglas siguientes.     Tener ingresos bajo el limite mensual para el tamaño del hoga:     Ser residente de California.     No tener Medi-Cal. |                                                                                                    |                                                                                                    |  |
| <ul> <li>Si no está embarazada, no haber recibido benefici<br/>hasta el límite máximo permitido dentro de los últi<br/>en la tabla de la Sección 2 de las instrucciones.</li> <li>Si está embarazada, no haber tenido un Periodo d</li> </ul>                                                                                                    | s del Período de Inscripción de PE para cualquier programa de PE de Medi Cal,<br>nos 12 meses de haberlo solicitado. Los Programas de PE de Medi-Cal se identifican<br>Inscripción de PE durante este embarazo.                                                                  |                                                                                                    |  |
| ■ Y ser elegible en uno de los siguientes grupos de l<br>GRUPOS DE HPE                                                                                                    | PE:<br>TOTAL DE PERÍODOS DE INSCRIPCIÓN DE PE<br>PERMITIDOS EN LOS ULTIMOS 12 MESES                                                                                                    |                                                                                                    |  |
| Las personas en edades entre 18-25 que recibieron F<br>la edad de 18 (sin límite de ingresos)                                                                                                    | ster Care a 1 Período de inscripción de PE                                                                                                    |                                                                                                    |  |

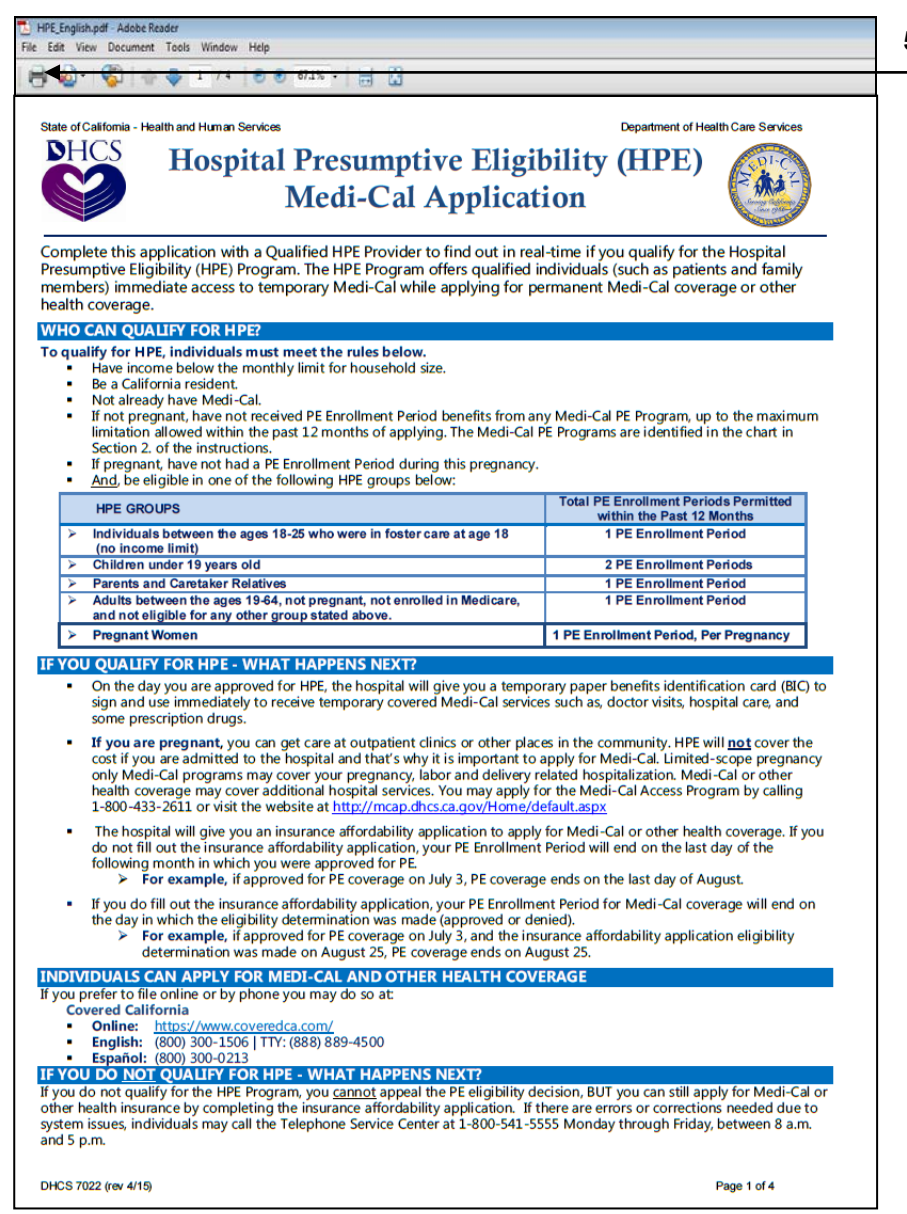

If you access the form often, you may wish to save the form to your computer for faster retrieval and printing. To do this, users can click the **Save** icon on the toolbar of Acrobat Reader and save the form to your computer.

When are finished, click **Back** on the Forms Download page or click the back button on your browser.

| State of California - Health and Human Services                                                                                                    | al Presu<br>Medi-(                                       | ımpti<br>Cal A            | ve Eligibility<br>pplication                       | Dep<br>(HPE)          | partment of Healt | th Care Servi | ces        |
|----------------------------------------------------------------------------------------------------|----------------------------------------------------------|---------------------------|----------------------------------------------------|-----------------------|-------------------|---------------|------------|
| This application is us                                                                                                    | *Do Not                                                  | Mail t                    | his Application                                    | 1*<br>stain for rece  | ord keeping.      |               |            |
| Section 1. Tell us about yourself. Pers                                                                                                    | onal and Cor                                             | ntact Info                | ormation                                           |                       | ord neeping.      |               |            |
| Last Name F                                                                                                    | irst Name                                                |                           | Mix                                                | ddle Name             |                   | (Jr. Sr.      | II. etc.)  |
| Date of birth (mm/dd/yyyy)<br>/ /                                                                                                    |                                                          | Social S                  | ecurity Number (optiona                            | Ŋ                     |                   | Male          | Female     |
| If homeless, check the box and tell us where we can reach you in the                                                                                                    | If "Safe At H<br>1. What is yo                           | Home" par<br>ur P.O. Bo   | rticipant, check the box a<br>x address, if known? | and answer            | the questions     | below.        |            |
| nome address field below.                                                                                                    | <ol><li>What is yo</li></ol>                             | ur Safe At                | Home Participant ID, if kno                        | wn?                   |                   | ••••••        |            |
| Home Address (number & street)                                                                                                    |                                                          | City                      |                                                    | State                 | ZIP Code          |               |            |
| Mailing Address (if different than above)                                                                                                    |                                                          | City                      |                                                    | State                 | ZIP Code          |               |            |
| Living in California? 🛛 Yes 🗍 No                                                                                                    |                                                          | Count                     | y living in?                                       |                       |                   |               |            |
| Best contact phone number                                                                                                    | Other phone                                              | number                    |                                                    | Email add             | ress              |               |            |
| What language do you speak best?                                                                                                    |                                                          |                           | What language do you                               | read best?            |                   |               |            |
| Section 2. Additional Questions                                                                                                    |                                                          |                           |                                                    |                       |                   | ٢             | 'es No     |
| <ol> <li>Have you been enrolled in Medi-Cal throu<br/>If yes, name the PE program(s)</li> </ol>                                                                                                    | igh Presumptive                                          | e Eligibility<br>and i    | y (PE) in the past 12 mo<br>f under age 19 how man | nths?<br>y times it w | as received? _    |               |            |
| 2. Do you currently have Medicare?                                                                                                    |                                                          |                           |                                                    |                       |                   |               |            |
| <ol> <li>Do you have a State of California Benefits<br/>If yes, what is the identification number of</li> </ol>                                                                                                    | s Identification C<br>n the card, (if av                 | Card (BIC)<br>ailable)?   | ), also known as a Medi                            | -Cal Card?            | _                 |               |            |
| <ol> <li>Are you between the ages of 18 – 25 and</li> </ol>                                                                                                    | had Foster Car                                           | e the mo                  | nth of his/her 18th Birtho                         | lay?                  |                   |               |            |
| 5. Are you a parent of a child or caretaker re                                                                                                    | alative of a child                                       | that lives                | with the patient?                                  |                       |                   |               |            |
| Are you pregnant?     If <u>ves</u> , what is the expected due date (mm/dd/yyyy)? How many babies expected, if known? Note: If the individual is pregnant, services received are limited to ambulatory prenatal services.                                                                                                    |                                                          |                           |                                                    |                       |                   |               |            |
| 7. If you are pregnant, have you been enroll                                                                                                    | ed in Medi-Cal                                           | through P                 | resumptive Eligibility du                          | ring this cu          | rrent pregnanc    | y?            |            |
| Section 3. Tell us about your househo                                                                                                    | d and income                                             | e Inform                  | ation.                                             |                       |                   |               |            |
| How many family members live in your hou                                                                                                    | usehold?                                                 |                           | How much is your h                                 | ousehold              | income before     | taxes?        |            |
| (Include parent, spouse, and any children under age                                                                                                    | e 21 living in the h                                     | ousehold)                 | \$                                                 | Monthly o             | or \$             | Y             | early      |
| Section 4. Signature and Declaration                                                                                                    |                                                          |                           |                                                    |                       |                   |               |            |
| <ul> <li>I have read and understand this HPE Met</li> <li>The information I provided is true, correct</li> <li>I understand that I must complete and sui<br/>continued coverage.</li> <li>I have received the insurance affordability</li> </ul>                                                                                                    | di-Cal Application<br>and complete.<br>bmit the insurant | n.<br>bn.<br>lice afford: | ability application by the                         | end of my             | PE period in or   | dertobeel     | igible for |
| Signature of applicant or parent/s pouse/guardian/emar                                                                                                    | ncipated minor                                           | Relationshi               | p to the applicant (if applicabl                   | e) Di                 | ate (mm/dd/yyyy   | )             |            |
| An individual has a right to review records containing his/her personal information. The official entity responsible for keeping the information contained in this application is the California Department of Health Care Services and Covered California. This information may be shared with the County Department of Social Services in the county in which the individual resides. The individual's medical information will be kept with the Hospital Presumptive Eligibility Provider and Covered California. |                                                          |                           |                                                    |                       |                   |               |            |
| DHCS 7022 (rev 4/15)                                                                                                    |                                                          |                           |                                                    |                       | F                 | age 2 of 4    |            |

| State of California - Health and Human Services                                                                                                    | Department of Health Care Services                                                                                                    |  |  |
|----------------------------------------------------------------------------------------------------|----------------------------------------------------------------------------------------------------|--|--|
| INSTRUC<br>Hospital Presumptive Eligibility<br>(Page 1                                                                                                    | TIONS<br>y (HPE) Medi-Cal Application<br>of 2)                                                                                                    |  |  |
| Section 1. Tell us about yourself. Personal and                                                                                                    | d Contact Information                                                                                                    |  |  |
| Personal Information                                                                                                    |                                                                                                    |  |  |
| <ul> <li>Enter your Last Name, First Name, Middle Name and Jr., Sr., II, if indicated, otherwise leave blank.</li> </ul>                                                                                                    |                                                                                                    |  |  |
| Enter your date of birth (month/date/full year). (Example: 07/07/2014)                                                                                                    |                                                                                                    |  |  |
| <ul> <li>Enter your Social Security Number, if available. Enter a check<br/>Hemeless Question</li> </ul>                                                                                                    | mark to indicate your gender.                                                                                                    |  |  |
| Check the her if you are here less. All employers should some                                                                                                    | late the home address or mailing address field                                                                                                    |  |  |
| <ul> <li>Check the box in you are nonneless. All applicants should comp</li> </ul>                                                                                                    | nete tre nome address or mailing address heid.                                                                                                    |  |  |
| <ul> <li>Check the box if you are a "Safe At Home" participant.</li> <li>1. Enter your P.O. Box, if available. Otherwise, select<br/>"Unknown".</li> <li>2. Enter the Safe At Home Participant ID. if available.</li> </ul>              | Important - Safe At Home program is California's<br>confidential address program, which helps victims of violence<br>by providing a free post office box mail service. HPE<br>applicants, who are Safe At Home participants, are allowed<br>to provide their Safe at Home P.O. Box address instead of<br>providing their residence address. Safe At Home participants |  |  |
| Address and Contact Information                                                                                                    | have a participant ID card.                                                                                                    |  |  |
| <ul> <li>Enter your home address. (If homeless, enter an alternative address)</li> </ul>                                                                                                    | Idress or location).                                                                                                    |  |  |
| <ul> <li>Enter your mailing address if different from the home address.</li> </ul>                                                                                                    |                                                                                                    |  |  |
| <ul> <li>Check Yes or No you are living in California.</li> </ul>                                                                                                    |                                                                                                    |  |  |
| <ul> <li>Enter the name of the County where you are living. (If homeles</li> </ul>                                                                                                    | ss, your designated County general area)                                                                                                    |  |  |
| <ul> <li>Enter your phone numbers with area code, if available.</li> </ul>                                                                                                    |                                                                                                    |  |  |
| <ul> <li>Enter your email address, if available.</li> </ul>                                                                                                    |                                                                                                    |  |  |
| Section 2. Additional Questions                                                                                                    |                                                                                                    |  |  |
| <ol> <li>Check Yes or No if you have been enrolled in Medi-Cal throug<br/>and if under age 19 how many times it was received? The Med<br/>Note: PE Enrollment benefits received from any PE program a<br/>as indicated below.</li> </ol> | h PE in the past 12 months. If yes, name the PE program(s)<br>di-Cal PE Programs are listed in the chart below.<br>are limited to the past 12 months prior to applying for HPE                                                                                                    |  |  |
| Medi-Cal PE Programs                                                                                                    | Total PE Enrollment Periods<br>Permitted                                                                                                    |  |  |
| 1 HPE - Individuals between the ages 18-25 who were in foster ca                                                                                                    | re at age 18 1 PE Enrollment Period                                                                                                    |  |  |
| 2 HPE - Children under 19 years old                                                                                                    | 2 PE Enrollment Periods                                                                                                    |  |  |
| 3 HPE - Parents and Caretaker Relatives                                                                                                    | 1 PE Enrollment Period                                                                                                    |  |  |
| 4 HPE - Adults between the ages 19-64                                                                                                    | 1 PE Enrollment Period                                                                                                    |  |  |
| 6 Children Health and Disability Prevention (CHDP) Gateway                                                                                                    | 2 PE Enrollment Periods                                                                                                    |  |  |
| 7 Breast and Cervical Cancer Treatment Program (BCCTP)                                                                                                    | 1 PE Enrollment Period                                                                                                    |  |  |
| 8 PE for Pregnant Women                                                                                                    | 1 PE Enrollment Period, Per Pregnancy                                                                                                    |  |  |
| <ol> <li>Check Yes or No if you currently have Medicare. Note: Individuare not permitted to receive PE.</li> </ol>                                                                                                    | uals eligible for the Adult group and currently have Medicare                                                                                                    |  |  |
| 3. Check Yes or No if you have a BIC. If yes, enter the card num                                                                                                    | ber, if available.                                                                                                    |  |  |
| 4. Check Yes or No if you are between the ages of 18 - 25 and h                                                                                                    | ad Foster Care the month of your 18th Birthday.                                                                                                    |  |  |
|                                                                                                    |                                                                                                    |  |  |

DHCS 7022 (rev 4/15)

Page 3 of 4

| State of California                        | - Health and Human Services                                                                                         | Department of Health Care Services                                                                                   |
|--------------------------------------------|----------------------------------------------------------------------------------------------------|----------------------------------------------------------------------------------------------------|
|                                            | INSTRUCT<br>Hospital Presumptive Eligibil<br>(Page 2 o                                                              | IONS<br>ity Medi-Cal Application<br>f2)                                                                              |
| 5. Check Yes<br>child that I               | s or No if you are a parent of a child (under the age 1)<br>lives with the individual.                              | 8) or 18 and a full-time student, or caretaker relative of a                                                         |
| 6. Check Yes                               | s or No if you are pregnant.                                                                                        |                                                                                                    |
| <ul> <li>If preg</li> <li>Enter</li> </ul> | mant, enter the expected due date, if available.<br>the number of babies expected, if available.                    |                                                                                                    |
| 7. Check Yes<br>Note: PE                   | s or No if you are pregnant and you have been enrolle<br>Enrollment Periods for pregnant women are limited to       | ed in Medi-Cal through PE during this current pregnancy.<br>o (1) PE Enrollment Period, per pregnancy.               |
| Section 3.                                 | Tell us about your household and inc                                                                                | come Information.                                                                                                    |
| <ul> <li>Enter<br/>are un</li> </ul>       | the total number of family members living in your hou<br>nder 21 living in the home, your spouse, and any child     | sehold. Family members include you, your parents if you<br>fren under age 21 living in the household.                |
| <ul> <li>Enter</li> </ul>                  | your total income received in your household before t                                                               | taxes, either monthly income or yearly income.                                                                       |
| Section 4.                                 | Signature and Declaration                                                                                           |                                                                                                    |
| <ul> <li>State<br/>are true</li> </ul>     | and federal laws require the individual's signature. The<br>uthful and correct. If you cannot sign the application, | he signature indicates that the declarations and answers<br>a family member may sign the application on your behalf. |
|                                            |                                                                                                    |                                                                                                    |
|                                            |                                                                                                    |                                                                                                    |
|                                            |                                                                                                    |                                                                                                    |
|                                            |                                                                                                    |                                                                                                    |
|                                            |                                                                                                    |                                                                                                    |
|                                            |                                                                                                    |                                                                                                    |
|                                            |                                                                                                    |                                                                                                    |
|                                            |                                                                                                    |                                                                                                    |
|                                            |                                                                                                    |                                                                                                    |
|                                            |                                                                                                    |                                                                                                    |
|                                            |                                                                                                    |                                                                                                    |
|                                            |                                                                                                    |                                                                                                    |
|                                            |                                                                                                    |                                                                                                    |
|                                            |                                                                                                    |                                                                                                    |
|                                            |                                                                                                    |                                                                                                    |
|                                            |                                                                                                    |                                                                                                    |
|                                            |                                                                                                    |                                                                                                    |
|                                            |                                                                                                    |                                                                                                    |
|                                            |                                                                                                    |                                                                                                    |
|                                            |                                                                                                    |                                                                                                    |

### Steps to Begin the Hospital PE Application Web Portal Transaction

- 1. Access the Hospital PE Enrollment Application screen and enter all of the applicant's information into the data fields as shown in the screen shot below.
- 2. Click **Yes**, as circled in the screen shot below to indicate that you have printed the required insurance affordability application and explained the process to the applicant. If not, the insurance affordability application is located in the Hospital PE Form Downloads screen, shown on the previous page.
- 3. Click **Continue**, as circled in the screen shot below after entering all of the applicant's information into the data fields.

| 01                              |                                                                                                    |                                                                         |                  | Skip to: Conten   | t   Eooter   Accessibility      | Search I     | Vedi-Cal             |
|---------------------------------|----------------------------------------------------------------------------------------------------|-------------------------------------------------------------------------|------------------|-------------------|---------------------------------|--------------|----------------------|
| Departm                         | ent of                                                                                                    | 100                                                                     |                  |                   |                                 |              |                      |
| C.GOV Health                    | h Care Services                                                                                                    | edi-Cal                                                                 |                  |                   |                                 |              |                      |
| Home Transactions Publica       | ations Education Programs References Cont                                                                            | act Medi-Cal                                                            |                  |                   |                                 |              |                      |
|                                 |                                                                                                    |                                                                         |                  |                   |                                 |              |                      |
| System Status I Exit I Services | Available 1 Enrollment Requirements 1                                                                                |                                                                         |                  |                   |                                 |              |                      |
| Contraction of the second       | Home w Hansaction Services                                                                                           |                                                                         |                  |                   |                                 |              |                      |
| SALZ.                           | Hospital PE - Enrollment Applic                                                                                      | ation                                                                   |                  |                   |                                 |              |                      |
| ANY A                           |                                                                                                    |                                                                         |                  |                   |                                 |              |                      |
| Concession of the second        | DHCS                                                                                                    |                                                                         |                  |                   |                                 |              |                      |
|                                 |                                                                                                    | 2                                                                       |                  |                   |                                 |              |                      |
|                                 |                                                                                                    |                                                                         |                  |                   |                                 |              |                      |
|                                 | Health: av Services                                                                                                  |                                                                         |                  |                   |                                 |              |                      |
| HUSPITAL PE                     | You are logged in as                                                                                                 |                                                                         |                  |                   |                                 | * Indi       | cates Required Field |
| -> Hospital PE Downloads        | Section 1. Tell us about yourself. Personal an                                                                       | d Contact Information                                                   |                  |                   |                                 |              |                      |
| -» FAQs                         | *Last Name First                                                                                                    | tName                                                                   | Middle Name      |                   | (Jr.Sr.II, etc.)                |              |                      |
| TRANSACTIONS                    | Data of hith (mm/dd/asad)                                                                                            | ial Security Number                                                     | "Gender          |                   |                                 |              |                      |
|                                 |                                                                                                    | ar occarly Normoer                                                      | O Male           | © Fen             | nale                            |              |                      |
| -> Eligibility                  | If homeless, check the box and tell us where we c                                                                    | an reach you in the home address field                                  |                  |                   |                                 |              |                      |
| -> eTAR                         | below.                                                                                                    |                                                                         | -                | 2222              |                                 |              | Deficie and ID       |
| -» Programs                     | If "Safe At Home" participant, check the box and pr<br>Participant ID if known                                       | ovide the P.O. Box address and                                          | P.O. Box add     | ress              | -                               |              | Participant ID       |
| 1                               | Home Address (number & street)                                                                                       |                                                                         | City             |                   | State                           |              | ZIP Code             |
| -» eLearning                    |                                                                                                    |                                                                         |                  |                   | Select                          |              |                      |
|                                 | Mailing Address (if different than above)                                                                            |                                                                         | City             |                   | State                           |              | ZIP Code             |
|                                 |                                                                                                    |                                                                         |                  |                   | Select                          | •            |                      |
|                                 | I king in Colifornia?                                                                                                |                                                                         | County living    | in?               |                                 |              |                      |
|                                 |                                                                                                    | Yes O No                                                                | Select           |                   | r                               |              |                      |
|                                 | Best contact phone number Othe                                                                                       | er phone number                                                         | Email addres     | s                 |                                 |              | i i                  |
|                                 | What language do you sneak hest?                                                                                     |                                                                         | What languag     | e do you read he  | c12                             |              |                      |
|                                 | Select +                                                                                                    |                                                                         | Select           | 0 00 100 1000 00  |                                 |              | -                    |
|                                 | Section 2. Additional Questions                                                                                      |                                                                         |                  |                   |                                 |              |                      |
|                                 | <ol> <li>Have you been enrolled in Medi-Cal through Press<br/>12 months?</li> </ol>                                  | umptive Eligibility (PE) in the past                                    | O Yes            | O No              |                                 |              |                      |
|                                 | If yes, name the PE program(s)                                                                                       |                                                                         | - HPF            | CHDP              | BCCTP                           |              |                      |
|                                 | and if under age 19 how many times it was received                                                                   | ?                                                                       |                  |                   |                                 |              |                      |
|                                 | *2. Do you currently have Medicare?                                                                                  |                                                                         | O Yes            | O No              |                                 |              |                      |
|                                 | *3. Do you have a State of California Benefits Identific                                                             | ation Card (BIC), also known as a                                       | C Yee            | () No.            |                                 |              |                      |
|                                 | Medi-Cal Card?                                                                                                    |                                                                         | Identification I | Jumber            |                                 |              |                      |
|                                 | If yes, what is the identification number on the card, (                                                             | if available)?                                                          | Genanceaconn     | annoer            | 7                               |              |                      |
|                                 | •4. Are you between the ages of 18 – 25 and had Fost<br>40th Didb do 0                                               | ter Care the month of his/her                                           | O Yes            | O No              |                                 |              |                      |
|                                 | *5. Are you a parent of a child or caretaker relative of a                                                           | child that lives with the                                               | 0.00             | 0                 |                                 |              |                      |
|                                 | patient?                                                                                                    |                                                                         | O Yes            | U NO              |                                 |              |                      |
|                                 | *6. Are you pregnant?                                                                                                |                                                                         | © Yes            | © No              |                                 |              |                      |
|                                 | If yes, what is the expected due date (mm/dd/yyyy)?                                                                  |                                                                         | How many ba      | bies expected, if | known?                          |              |                      |
|                                 |                                                                                                    |                                                                         |                  |                   |                                 |              |                      |
|                                 | Note: If the individual is pregnant, services received a                                                             | are limited to ambulatory prenatal service<br>I-Cal through Presumptive | S.               |                   |                                 |              |                      |
|                                 | Eligibility during this current pregnancy?                                                                           | - our anough i resumptive                                               | © Yes            | © N0              |                                 |              |                      |
|                                 | Section 3. Tell us about your household and i                                                                        | income Information.                                                     |                  |                   |                                 |              |                      |
|                                 | any children under age 21 living in the household)                                                                   | (include parent, spouse, and                                            | How much is      | s your household  | I income before taxes?          |              |                      |
|                                 |                                                                                                    |                                                                         | 3                | C Monthly         | r 🔍 Yearly                      |              |                      |
|                                 | Section 4. Signature and Declaration                                                                                 |                                                                         |                  |                   |                                 |              |                      |
|                                 | By signing, I declare that what I say below is tr                                                                    | ue and correct.                                                         |                  |                   |                                 |              |                      |
|                                 | ->> I have read and understand this HPE Med                                                                          | i-Cal Application.                                                      |                  |                   |                                 |              |                      |
|                                 | <ul> <li>Ine information I provided is true, correct,</li> <li>I understand that I must complete and suit</li> </ul> | and complete.<br>bmit the insurance affordability application           | n by the end of  | my PE period in   | order to be eligible for contin | ued coverage | ie.                  |
|                                 | ->> I have received the insurance affordability                                                                      | application.                                                            |                  |                   |                                 |              |                      |
|                                 | *Did you offer the individual an insurance affordabili                                                               | ty application?                                                         |                  |                   |                                 |              | /                    |
| -                               | Ves O No                                                                                                    |                                                                         |                  |                   |                                 |              | / /                  |
|                                 | Relationship to the applicant (if applicable)                                                                        |                                                                         |                  |                   |                                 |              | /                    |
|                                 | Select -                                                                                                    |                                                                         |                  |                   |                                 |              | 4                    |
|                                 |                                                                                                    |                                                                         |                  |                   |                                 |              |                      |
|                                 |                                                                                                    |                                                                         |                  |                   |                                 |              | Continue             |
|                                 |                                                                                                    | -                                                                       |                  |                   |                                 |              |                      |

### **Hospital PE Enrollment Application Screen**

# Data Field Specifications

The table below provides *Data Field Name* details for characters and information that are valid and invalid entries.

| Data Field Name                      |                  | Specifications                                                                                                    |
|--------------------------------------|------------------|----------------------------------------------------------------------------------------------------|
| Individual's<br>Name                 | Last Name        | <ul> <li>Valid Characters: A – Z, upper and lower case, space, dash (-), apostrophe (').</li> <li>Only A-Z allowed as the first character.</li> <li>The words "SAME" or "NONE" are not allowed in this field.</li> </ul>                                                                        |
|                                      | First Name       | <ul> <li>Valid Characters: A – Z upper and lower case, space, period (.),<br/>dash (-), apostrophe (').</li> <li>Only A-Z allowed as the first character.</li> <li>The words "SAME" or "NONE" are not allowed in this field.</li> </ul>                                                         |
|                                      | Middle Name      | <ul> <li>Valid Characters: A – Z, upper and lower case, space.</li> <li>Only A-Z allowed as the first character.</li> <li>The words "SAME" or "NONE" are not allowed in this field.</li> </ul>                                                                                                  |
|                                      | Jr. Sr. II. Etc. | Valid characters: A – Z, 0 – 9, space, period (.), comma (,) dash (-), and apostrophe (').                                                                                                    |
| Date of Birth ( <i>mm/dd/yyyy</i> )  |                  | If user enters 10 characters, two of them must be forward slashes (/) in<br>the correct places.<br>Age cannot exceed 120 years.<br>Cannot be a future date.                                                                                                    |
| Social Security Number<br>(optional) |                  | Valid characters: 0 – 9.<br>The first three numbers cannot be 000, 666, or 900 – 999.<br>The middle two numbers cannot be 00.<br>The last four numbers cannot be 0000.                                                                                                    |
| Male or Fem                          | ale              | Radio button. If Male is selected, Female cannot be selected.                                                                                                    |
| Homeless                             |                  | Check the box if individual is currently homeless. Provide contact information in the address field. Either the <i>Homeless</i> box or the <i>Safe at Home</i> box can be selected.                                                                                                    |
| Safe at Home                         |                  | Check the box if individual is a "Safe at Home" participant.<br>Select P.O. Box from drop down list, if available.<br>Otherwise select "Unknown".<br>Enter the <i>Safe at Home Participant ID</i> , if available.<br>Either the <i>Homeless</i> box or <i>Safe at Home</i> box can be selected. |
| P.O. Box                             |                  | If the Safe at Home box is not checked, field will be disabled.                                                                                                    |
| Participant II                       | D                | If the Safe at Home box is not checked, field will be disabled.                                                                                                    |

| Data Field Name                                            | Specifications                                                                                                    |
|------------------------------------------------------------|----------------------------------------------------------------------------------------------------|
| <u>Home Address (number</u><br><u>and street)</u>          | Valid characters: A – Z, 0 – 9, space, period (.), dash (-), ampersand(&), slash (/), number sign (#).Only A – Z or 0 – 9 allowed as the first character.The word "SAME" is not allowed in this field.Parentheses characters not allowed in this field.Home address cannot be a general delivery or P.O. Box.When the Safe at Home box is unselected, all the above validationswill be enforced on this field.When the Safe at Home box is checked, field will be disabled. |
| <u>City</u>                                                | Valid characters: A – Z, space, period (.).<br>Only A – Z allowed as the first character.<br>The word "SAME" not allowed in this field.<br>Parentheses characters not allowed in this field.<br>When Home Address is entered, the above validations will be<br>enforced on this field.<br>When the Safe at Home box is checked, field will be disabled.                                                                                                    |
| State                                                      | When <i>Home Address</i> is entered, this field is required.<br>Select a state from drop down list, if available.<br>When the Safe at Home box is checked, field will be disabled.                                                                                                    |
| ZIP Code                                                   | Valid characters: 0 – 9.<br>When Home Address is entered, this field is required.<br>When the Safe at Home box is checked, field will be disabled.                                                                                                    |
| <u>Mailing Address (if</u><br><u>different than above)</u> | Valid characters: $A - Z$ , $0 - 9$ , space, period (.), dash (-), ampersand(&), slash (/), number sign (#).Only $A - Z$ or $0 - 9$ allowed as the first character.The word "SAME" is not allowed in this field.When the Homeless box is checked, all the above validations will beenforced on this field.When the Safe at Home box is checked, field will be disabled.                                                                                                    |
| City                                                       | Valid characters: A – Z, space, period (.).<br>Only A – Z allowed as the first character.<br>The word "SAME" is not allowed in this field.<br>When Mailing Address is entered, the above validations will be<br>enforced on this field.<br>When the Safe at Home box is checked, field will be disabled.                                                                                                    |
| <u>State</u>                                               | When Mailing Address is entered, this field is required. Select a state from drop down list, if available.<br>When the Safe at Home box is checked, field will be disabled.                                                                                                    |
| ZIP Code                                                   | Valid characters: 0 – 9.<br>When Mailing Address is entered, this field is required.<br>When the Safe at Home box is checked, field will be disabled.                                                                                                    |

| Data Field Name                                                                                                    | Specifications                                                                                                    |
|----------------------------------------------------------------------------------------------------|----------------------------------------------------------------------------------------------------|
| Living in California                                                                                                    | Yes or No radio buttons. Response required.                                                                                                    |
| <u>County living in</u>                                                                                                    | Response required when user selects "Yes" to Living in California.<br>Select one of the 58 counties from the dropdown box.<br>When the user selects "No" to the Living in California field, the<br>County Living In field is set by default and the field is disabled.<br>When the Safe at Home box is checked, "County living in" is<br>defaulted to "34- Sacramento" and the field is disabled. |
| Best <u>contact</u> phone<br>number                                                                                                    | Valid characters 0 – 9, <b>including area code, if available.</b>                                                                                                    |
| Other phone number                                                                                                    | Valid characters 0 – 9, <b>including area code, if available.</b>                                                                                                    |
| Email address                                                                                                    | Must have an @ sign and a (.) after the @ sign, if available.                                                                                                    |
| What language does the individual speak best?                                                                                               | Dropdown box containing languages and "other." <u>Select one from the</u> <u>dropdown box.</u>                                                                                                    |
| What language does the individual read best?                                                                                                | Dropdown box containing languages and "other." <u>Select one from the</u> <u>dropdown box.</u>                                                                                                    |
| Has the individual been<br>enrolled in Medi-Cal<br>through Presumptive<br>Eligibility (PE) in past 12<br>months?                            | Yes or No radio buttons. Response required.<br>If "No" is selected, the PE programs checkboxes will be disabled.<br>If "No" is selected, the <i>If Under Age 19 How Many Times it was</i><br><u>Received field will be disabled.</u>                                                                                                    |
| PE programs                                                                                                    | HPE, CHDP, and BCCTP checkboxes. Conditionally required if<br>"Yes" is selected for the <i>Presumptive Eligibility Enrollment in Past</i><br><u>12 Months field.</u>                                                                                                    |
| If under age 19 how<br>many times it was<br>received                                                                                        | Valid characters 1-99. Conditionally required if "Yes" is selected for the Presumptive Eligibility Enrollment in Past 12 Months field.                                                                                                    |
| Does the individual<br>currently have<br>Medicare?                                                                                          | Yes or No radio buttons. Response required.                                                                                                    |
| Does the individual have<br>a State of California<br><u>Benefits Identification</u><br><u>Card (BIC), also known</u><br>as a Medi-Cal Card? | Yes or No radio button. If "Yes" is selected, field must contain a valid BIC ID.         If "Yes" is selected, enter the BIC ID 14 alpha-numeric characters:         • 1st – 8th numeric;         • 9th alpha;         • 10th – 14th numeric.                                                                                                    |

| Data Field Name                                                                                                    | Specifications                                                                                                    |
|----------------------------------------------------------------------------------------------------|----------------------------------------------------------------------------------------------------|
| <u>Is the individual between</u><br><u>the ages of 18 – 25 and</u><br><u>had Foster Care on</u><br><u>his/her 18th Birthday?</u>                            | Yes or No radio button. <u>Select "Yes" if the individual is 18 to 25 years</u><br>of age and was in Foster Care the month of his/her 18 <sup>th</sup> birthday.                                                                                                    |
| Is the individual a parent<br>of a child or caretaker<br>relative of a child that<br>lives with the patient?                                                | Yes or No radio button. <u>Select "Yes" if the individual is a parent of a child (under18 years of age) or 18 years of age and a full-time student or caretaker relative of a child that lives with the individual.</u>                                                                                                    |
| <u>Is the individual</u><br>pregnant?                                                                                                    | Yes or No radio button. <u>If "Yes" is selected, enter the expected due</u><br><u>date in MM/DD/YYYY format. The expected due date should not be</u><br><u>more than 10 months in the future.</u><br><u>If user enters 10 characters, two of them must be forward slashes (/)</u><br><u>in the correct places.</u><br><u>Additionally, enter the number of expected babies, valid values</u><br><u>are 0 – 9.</u> |
| If pregnant, has the<br>individual been enrolled<br>in Medi-Cal through<br>Presumptive Eligibility<br>during this current<br>pregnancy?                     | Yes or No radio button. <u>Select "Yes" if the individual is pregnant and</u><br><u>has been enrolled in Medi-Cal through PE during this current</u><br><u>pregnancy.</u><br><u>Note: PE enrollment periods for pregnant women are limited to one</u><br>(1) PE enrollment period, per pregnancy.                                                                                                    |
| How many family<br>members live in the<br>individual's household<br>(include parent, spouse<br>and any children under<br>age 21 living in the<br>household) | Valid values <u>1 – 9. Enter the total number of family members in your household.</u> Family members include you, your spouse, your parents, and any children under age 21 living in the household.                                                                                                    |
| How much is the<br>individual's household<br>income before taxes?                                                                                           | Monthly or Yearly <u>radio button. Household Income field must contain</u><br><u>a numeric value. Valid values 0 – 9.</u><br>If the user selects the monthly button, a 5-character maximum<br>monthly individual's household income is allowed. If the user<br>selects the yearly button, a 6-character maximum yearly individual's<br>household income is allowed.                                               |
| Signature of <u>applicant</u> or parent/spouse/guardian/<br>emancipated minor.                                                                              | Disabled in online form. Only available for a signature on the printed form.                                                                                                    |
| Relationship to<br>applicant <i>(if applicable)</i>                                                                                                    | Select the relationship to the applicant from the dropdown box containing 35 relationships.                                                                                                    |
| Date <u>(<i>mm/dd/yyyy</i>)</u>                                                                                                    | Disabled in online form. Only available for a date on the printed form <u>in</u><br><u>MM/DD/YYYY format.</u>                                                                                                    |

# **Frequently Asked Questions**

Answers to frequently asked questions (FAQs) about the Hospital PE application process can be found byclicking the link on the Hospital PE – Enrollment Application page.

| NA Depar                                                      | tment of                                                                                                    |                                                                                                    | Skir                                                                                        | p to: <u>Content</u> I Eo | oter   <u>Accessibility</u>        | Searc | ch Medi-Cal                            |
|---------------------------------------------------------------|----------------------------------------------------------------------------------------------------|----------------------------------------------------------------------------------------------------|---------------------------------------------------------------------------------------------|---------------------------|------------------------------------|-------|----------------------------------------|
| GOV Heg                                                       | Ith Care Services                                                                                                    | Medi-Cal                                                                                                    |                                                                                             |                           |                                    |       |                                        |
| Home Transactions Put                                         | olications Education Programs Referen                                                                                                    | nces Contact Medi-Cal                                                                                                    |                                                                                             |                           |                                    |       |                                        |
| System Status   Exit   Servi                                  | ces Available   Enrollment Requirements                                                                                                    |                                                                                                    |                                                                                             |                           |                                    |       |                                        |
| -                                                             | Home ->> Transaction Services                                                                                                    |                                                                                                    |                                                                                             |                           |                                    |       |                                        |
| PI-CZ                                                         | Hospital PE - Enrollment                                                                                                    | Application                                                                                                    |                                                                                             |                           |                                    |       |                                        |
|                                                               | DHCS .                                                                                                    |                                                                                                    |                                                                                             |                           |                                    |       |                                        |
| Cinco                                                         |                                                                                                    |                                                                                                    |                                                                                             |                           |                                    |       |                                        |
|                                                               | Department of                                                                                                    |                                                                                                    |                                                                                             |                           |                                    |       |                                        |
| OSPITAL PE                                                    | You are logged in as                                                                                                    |                                                                                                    |                                                                                             |                           |                                    |       |                                        |
| Handal DE Davalanda                                           |                                                                                                    |                                                                                                    |                                                                                             |                           |                                    | */    | Indicates Required Field               |
| FACe                                                          | Section 1. Tell us about yourself. P                                                                                                    | ersonal and Contact Information                                                                                                    |                                                                                             |                           |                                    |       |                                        |
| THUS                                                          | *Last Name                                                                                                    | First Name                                                                                                    | Middle Name                                                                                 |                           | (Jr.Sr.II. etc.)                   | _     |                                        |
| RANSACTIONS                                                   | "Date of birth (mm/dd/yyyy)                                                                                                    | Social Security Number                                                                                                    | *Gender                                                                                     |                           |                                    |       |                                        |
| Electroles.                                                   |                                                                                                    |                                                                                                    | 🖱 Male                                                                                      | Female                    |                                    |       |                                        |
|                                                               | If homeless, check the box and tell us                                                                                                    | where we can reach you in the home address field                                                                                         |                                                                                             |                           |                                    |       |                                        |
| TAD                                                           | b ad and                                                                                                    |                                                                                                    |                                                                                             |                           |                                    |       |                                        |
| elAK                                                          | below.                                                                                                    |                                                                                                    | P.O. Pox address                                                                            |                           |                                    |       | Participant ID                         |
| Programs                                                      | If "Safe At Home" participant, check th     Participant ID if known                                                                                                    | e box and provide the P.O. Box address and                                                                                               | P.O. Box address                                                                            |                           | Ψ.                                 |       | Participant ID                         |
| Programs                                                      | Derow. If "Safe At Home" participant, check th<br>Participant ID if known. Home Address (number & street)                                                                                                | e box and provide the P.O. Box address and                                                                                               | P.O. Box address<br>Select<br>City                                                          | •                         | State                              |       | Participant ID<br>ZIP Code             |
| <ul> <li>eTAR</li> <li>Programs</li> <li>eLearning</li> </ul> | Derow.<br>If "Safe At Home" participant, check th<br>Participant ID if known.<br>Home Address (number & street)                                                                                          | e box and provide the P.O. Box address and                                                                                               | P.O. Box address<br>Select<br>City                                                          |                           | State<br>Select                    | •     | Participant ID<br>ZIP Code             |
| e Leaming                                                     | Perov. Participant ID if known. Home Address ( <i>fumber &amp; street</i> ) Mailing Address ( <i>fi different then above</i> )                                                                           | e box and provide the P.O. Box address and                                                                                               | P.O. Box address<br>Select<br>City                                                          |                           | State<br>Select<br>State           | •     | Participant ID<br>ZIP Code             |
| • eLearning                                                   | Derow.  It "Safe At Home" participant, check th Participant ID if known. Home Address (number & street) Mailing Address (if different than above)                                                        | e box and provide the P.O. Box address and                                                                                               | P.O. Box address<br>Select<br>City<br>City                                                  |                           | State<br>Select<br>State<br>Select |       | Participant ID<br>ZIP Code<br>ZIP Code |
| • erak<br>Programs<br>• eLearning                             | Derow.<br>Participant ID if known.<br>Participant ID if known.<br>Home Address <i>(if different than above)</i>                                                                                          | e box and provide the P.O. Box address and                                                                                               | P.O. Box address<br>Select<br>City<br>City                                                  |                           | State<br>Select<br>State<br>Select | •     | Participant ID<br>ZIP Code<br>ZIP Code |
| • Programs<br>• eLearning                                     | Perow. Participant (I TrSafe At Home" participant, check th Participant (D if known. Home Address (number & street) Mailing Address (if different than above) "Living in California?                     | e box and provide the P.O. Box address and                                                                                               | P.O. Box address<br>Select<br>City<br>City<br>County living in?                             |                           | State<br>Select<br>State<br>Select | •     | Participant ID<br>ZIP Code<br>ZIP Code |
| <ul> <li>erox</li> <li>Programs</li> <li>eLearning</li> </ul> | Perov. Participant ID if known. Participant ID if known. Home Address ( <i>number &amp; street</i> ) Mailing Address ( <i>if different than above</i> ) "Living in California? Best contact phone number | e box and provide the P.O. Box address and                                                                                               | P.O. Box address<br>Select<br>City<br>City<br>*County living in?<br>Select<br>Email address |                           | State<br>Select<br>State<br>Select | •     | Participant ID<br>ZIP Code<br>ZIP Code |
| • ervic<br>• Programs<br>• eLearning                          | Perov.  It "Safe At Home" participant, check th Participant ID if known. Home Address (number & street)  Mailing Address (if different than above)  *Living in California? Best contact phone number     | e box and provide the P.O. Box address and<br>Test of the P.O. Box address and<br>Test of the P.O. Box address and<br>Other phone number | P.O. Box address<br>Select<br>City<br>City<br>*County living in?<br>Select<br>Email address |                           | State<br>Select<br>State<br>Select | •     | Participant ID<br>ZIP Code<br>ZIP Code |

| CGOV Departm                                                                            | ent of Skip to: <u>Content   Footer   Accessibility</u> Search Medi-Cal                                                                                                    |  |  |  |
|-----------------------------------------------------------------------------------------|----------------------------------------------------------------------------------------------------|--|--|--|
| Home Transactions Public                                                                | ations Education Programs References Contact Medi-Cal                                                                                                    |  |  |  |
| System Status   Billing Tips   F                                                        | AQs Forms I HIPAA I Medi-Cal Rates I NPI Provider Enrollment more                                                                                                    |  |  |  |
|                                                                                         | Home -> References -> ACA -> ACA Hospital Presumptive Eligibility (PE) Program                                                                                                    |  |  |  |
| 201-C                                                                                   | Hospital Presumptive Eligibility Program Frequently Asked Questions                                                                                                    |  |  |  |
| 2012-1                                                                                  | 1. What is Hospital Presumptive Eligibility (PE)?                                                                                                    |  |  |  |
|                                                                                         | Hospital PE provides temporary, no Share of Cost Medi-Cal benefits during a presumptive period to individuals determined eligible by a qualified hospital on the basis of preliminary patient information.                                                                                                    |  |  |  |
|                                                                                         | 2. What is the authority for implementing the Hospital PE Program?                                                                                                    |  |  |  |
| AFFORDABLE CARE ACT<br>(ACA)                                                            | On July 5, 2013, the Centers for Medicare & Medicaid Services (CMS) released Part 2 of the Medicaid final rule regulations to implement various provisions of the Patient Protection and Affordable Care Act (ACA). Title 42 of the Code of Federal Regulations, Section 435.1110, established the Hospital PE Program.                                                                                                    |  |  |  |
| -» Overview                                                                             | 3. What is a "qualified hospital?"                                                                                                    |  |  |  |
| <ul> <li>ACA Hospital Presumptive<br/>Eligibility (PE) Program</li> </ul>               | A qualified hospital is a hospital that participates as a Hospital PE provider under the state plan or under the authority of the Section 1115 Medicaid demonstration waiver. The qualified hospital must be licensed.                                                                                                    |  |  |  |
| <ul> <li>ACA Increased Medicaid<br/>Payments for Primary<br/>Care Physicians</li> </ul> | 4. How does a hospital become a qualified hospital for purposes of participating in the Hospital PE Program?                                                                                                    |  |  |  |
| -» Archives                                                                             | The hospital must.                                                                                                    |  |  |  |
| REFERENCES                                                                              | <sup>∞</sup> Notify the Department of Health Care Services (DHCS) of its election to participate in the Hospital PE Program. <sup>∞</sup> Agree to the terms and conditions established by DHCS                                                                                                    |  |  |  |
| -» Affordable Care Act (ACA)                                                            | ≫ Ensure hospital staff completes the Hospital PE training program                                                                                                    |  |  |  |
| -» APR-DRG                                                                              | Instructions will be previded detailing how and when beneficials shall patify DHCS of its election to patake in the Hannital DE Program                                                                                                    |  |  |  |
| ->>>>>>>>>>>>>>>>>>>>>>>>>>>>>>>>>>>>>                                                  | and the second second |  |  |  |
| -» Claim Form Updates                                                                   | 5. When was the Hospital PE Program implemented?                                                                                                    |  |  |  |
| ->> CMC Submission                                                                      | The Hospital PE Program was implemented January 1, 2014.                                                                                                    |  |  |  |
| -» Contract Drug List                                                                   |                                                                                                    |  |  |  |

### Steps to Edit and Submit a Hospital PE Application Web Portal Transaction

The Hospital PE – Enrollment Summary Screen (shown below) displays all the applicant's data you entered along with any errors. To submit the information, follow the steps below.

- 1. To edit the information or correct any errors entered on a previous page, click **Back** at the bottom of the page, shown in the screen shot below. This will increase the chances of the transaction being processed without delay. You can view an application summary in your browser window or by printing the page.
- 2. Click Print at the bottom of the screen twice to print two (2) application summaries.
- 3. Have the applicant sign both copies, and provide one (1) copy to the individual and submit one (1) copy into your individual's file.
- 4. Click **Submit** at the bottom of the screen.
- 5. After you click **Submit**, a prompt will appear asking if you have reviewed and printed the application information. Be sure you have **printed two (2) copies** of the application summary.
- 6. If you click **Yes**, the transaction will be submitted and you will be unable to change any information for that application.
- 7. If you click No, you will be allowed to enter back into the transaction screens to make edits.

| $\rho \Lambda$                  |                                                                                                    |                                                                                                    | Skip to: Co                          | ntent   Footer   Accessibility       | Search Medi-Cal                  | 60           |
|---------------------------------|----------------------------------------------------------------------------------------------------|----------------------------------------------------------------------------------------------------|--------------------------------------|--------------------------------------|----------------------------------|--------------|
| COV Healt                       | hent of                                                                                            | Madi-Cal                                                                                                   |                                      |                                      |                                  |              |
|                                 | il cure services                                                                                   | riteat-Cat                                                                                                 |                                      |                                      |                                  |              |
| Home Transactions Public        | ations   Education   Programs   Referen                                                            | nces Contact Medi-Cal                                                                                      |                                      |                                      |                                  |              |
| System Status   Exit   Service: | s Available   Enrollment Requirements                                                              |                                                                                                    |                                      |                                      |                                  |              |
|                                 | Home -w Transaction Services                                                                       |                                                                                                    |                                      |                                      |                                  |              |
| ZANT-                           | Hospital PE - Enrollment                                                                           | Summary                                                                                                    |                                      |                                      |                                  |              |
|                                 | NHCS                                                                                               |                                                                                                    |                                      |                                      |                                  |              |
| Community of                    |                                                                                                    |                                                                                                    |                                      |                                      |                                  |              |
|                                 |                                                                                                    |                                                                                                    |                                      |                                      |                                  |              |
|                                 | Department of<br>HealthCartServices                                                                |                                                                                                    |                                      |                                      |                                  |              |
| HOSPITAL PE                     | You are logged in as:                                                                              |                                                                                                    |                                      |                                      |                                  |              |
| -> Hospital PE Downloads        |                                                                                                    | *Do Not I                                                                                                  | fail this Application*               |                                      |                                  |              |
| -» FAQs                         |                                                                                                    | This application is used for internal purposes to a                                                        | assist applicants and must b         | e retained for the record keepin     | g.<br>PM                         |              |
| TRANSACTIONS                    | Section 1. Tell us about yourself. P                                                               | ersonal and Contact Information                                                                            | Application D                        | aternine.  0/10/2013 3.12.33 P       | TH                               |              |
| -» Eligibility                  | Last Name<br>DEV616                                                                                | First Name<br>FIRST USER                                                                                   | Middle Name<br>MIDDLE                | (Jr.Sr.II. etc.)                     |                                  |              |
| -» Claims                       | Date of birth                                                                                      | Social Security Number                                                                                     | Gender                               |                                      |                                  |              |
| -» eTAR<br>-» Programs          | 01/01/2000                                                                                         | re we can reach you in the home address field below.                                                       | Female                               |                                      |                                  |              |
|                                 | If "Safe At Home" participant, check the                                                           | e box and provide the P.O. Box address and                                                                 | P.O. Box address                     |                                      | Participant ID                   |              |
| -» eLearning                    | Participant ID if known.<br>Home Address (number & street)                                         |                                                                                                    | City                                 | State                                | ZIP Code                         |              |
|                                 | 840 Stillwater road                                                                                |                                                                                                    | West Sacramento                      | California                           | 95605                            |              |
|                                 | Mailing Address (if different than above)<br>840 Stillwater Road                                   |                                                                                                    | City<br>West Sacramento              | California                           | 2IP Code<br>95605                |              |
|                                 | Living in California?                                                                              | Yes                                                                                                    | County living in?<br>Yolo            |                                      |                                  |              |
|                                 | Best contact phone number                                                                          | Other phone number                                                                                         | Email Address                        |                                      |                                  |              |
|                                 | What language do you speak best?                                                                   | 010010002                                                                                                  | What language do you rea             | id best?                             |                                  |              |
|                                 | Section 2. Additional Questions                                                                    |                                                                                                    | ISpanish                             |                                      |                                  |              |
|                                 | 1. Have you been enrolled in Medi-Cal thr<br>months?                                               | ough Presumptive Eligibility (PE) in the past 12                                                           | No                                   |                                      |                                  |              |
|                                 | If yes, name the PE program(s)<br>and if under age 19 how many times it wa                         | is received?                                                                                               | HPE CHDP                             | BCCTP                                |                                  |              |
|                                 | 2. Do you currently have Medicare?                                                                 | ite Identification Cord (BIC) also known as a                                                              | No                                   |                                      |                                  |              |
|                                 | Medi-Cal Card Reidentification number or                                                           | the card, (if available)?                                                                                  | NO                                   |                                      |                                  |              |
|                                 | <ol> <li>Are you between the ages of 18 – 25 an<br/>Birthday?</li> </ol>                           | id had Foster Care the month of his/her 18th                                                               | No                                   |                                      |                                  |              |
|                                 | 5. Are you a parent of a child or caretaker                                                        | relative of a child that lives with the patient?                                                           | No                                   |                                      |                                  |              |
|                                 | If <u>yes</u> , what is the expected due date?                                                     |                                                                                                    | How many babies expecte              | ed, if known?                        |                                  |              |
|                                 | Note: If the individual is pregnant, service                                                       | s received are limited to ambulatory prenatal servic                                                       | es.                                  |                                      |                                  |              |
|                                 | 7. If you are pregnant, have you been enro<br>during this current pregnancy?                       | Iled in Medi-Cal through Presumptive Eligibility                                                           | No                                   |                                      |                                  |              |
|                                 | Section 3. Tell us about your house<br>How many family members live in your h                      | whold and income Information.                                                                              |                                      |                                      |                                  |              |
|                                 | any children under age 21 living in the ho<br>1                                                    | usehold)                                                                                                   | Now much is your housel<br>\$1500    | Monthly                              |                                  |              |
|                                 | Section 4. Signature and Declarati                                                                 | on                                                                                                    |                                      |                                      |                                  |              |
|                                 | By signing, I declare that what I sa<br>->> I have read and understand this H                      | y below is true and correct.<br>IPE Medi-Cal Application.                                                  |                                      |                                      |                                  |              |
|                                 | <ul> <li>The information I provided is true,</li> <li>I understand that I must complete</li> </ul> | , correct, and complete.<br>and submit the insurance affordability application                             | by the end of my PE period in        | order to be eligible for continued   | coverage.                        |              |
|                                 | The individual an insurance afformation                                                            | rdability application.<br>affordability application?                                                       | Yes                                  |                                      |                                  |              |
|                                 | Signature of applicant or parent/spouse                                                            | /guardian/emancipated minor                                                                                | Relationship to the ap               | plicant (if applicable)              | Date                             |              |
|                                 | An individual has a right to review records                                                        | containing his/her personal information. The offici                                                        | AUNTUNCIE                            | no the information contained in th   | is application is the California | Department   |
|                                 | of Health Care Services and Covered Cal<br>information will be kept with the Hospital              | fornia. This information may be shared with the Co<br>Presumptive Eligibility Provider and Covered Califor | unty Department of Social Se<br>nia. | rvices in the county in which the in | ndividual resides. The individu  | al's medical |
|                                 | Submit Back                                                                                        | Print                                                                                                    | 2 <b>20</b>                          |                                      |                                  |              |
|                                 |                                                                                                    |                                                                                                    |                                      |                                      |                                  |              |
|                                 |                                                                                                    | Contact Medi-Cal   Medi-Cal Site Help                                                                      | Medi-Cal Site Map                    |                                      |                                  |              |
|                                 |                                                                                                    | Back to Top   Contact Us   Site He                                                                         | lp   <u>Site Map</u>                 |                                      |                                  |              |
|                                 |                                                                                                    | Conditions of Use   Privacy                                                                                | Policy                               |                                      |                                  |              |
| L                               |                                                                                                    |                                                                                                    |                                      |                                      |                                  |              |

# Hospital PE – Enrollment Summary Screen

### Hospital PE Application Web Portal Transaction Message Response

After clicking **Yes** from the Submit Application prompt, the Hospital PE Application Web Portal transaction is sent to the Medi-Cal Eligibility Data System (MEDS), which determines the individual's Hospital PE eligibility and returns a response to the browser screen. There will be a pause for real-time Hospital PE eligibility determination.

**Note:** If the application is missing information, you will receive an error message asking you to complete the required fields before sending. Refer to the "Response Messages" section of this user guide for response message examples or contact Medi-Cal using the information in the "Reporting Problems" section of this guide.

#### Conclude the Hospital PE Application Web Portal Eligibility Determination Transaction

Indicated below are examples of an approved and a denied, Hospital PE eligibility determination response message.

#### Hospital PE Approved Response Message:

- 1. Explain the applicant's eligibility determination.
- 2. Print out (2) copies of the *Immediate Need Eligibility Document* by clicking **Print** twice (image below).
- 3. Have the applicant sign both copies of the *Immediate Need Eligibility Document* (circled below).
- 4. Retain the original signed document for your files and provide the signed copy to the applicant.

| me Transactions Publ                  | ations   Education   Programs   References   Contact Medi-Cal                                                  |                                                                                                    |  |  |
|---------------------------------------|----------------------------------------------------------------------------------------------------|----------------------------------------------------------------------------------------------------|--|--|
| rstem Status   Exit   Service         | s Available   Enrollment Requirements                                                                          |                                                                                                    |  |  |
| C C C C C C C C C C C C C C C C C C C | Home -> Transaction Services Hospital PE - Enrollment Application Response                                     |                                                                                                    |  |  |
|                                       |                                                                                                    |                                                                                                    |  |  |
| SPITAL PE                             | You are logged in as:                                                                                          |                                                                                                    |  |  |
| lospital PE Downloads                 |                                                                                                    |                                                                                                    |  |  |
| AQs                                   |                                                                                                    |                                                                                                    |  |  |
| ANSACTIONS                            | Ho                                                                                                    | spital Presumptive Eligibility(PE) Eligibility Response                                                                                                    |  |  |
|                                       |                                                                                                    | Application Date/Time: 5/15/2015 4:15:11 PM                                                                                                    |  |  |
| aims                                  | Provider Number:                                                                                               | Provider Number:                                                                                                    |  |  |
| AR                                    | In this is to be Manuar                                                                                        | DENILL EDGT LIEED H                                                                                                    |  |  |
| rograms                               | individuals s indire.                                                                                          | DEVELOPMENT CAER IN                                                                                                    |  |  |
| 1                                     | Date of Birth:                                                                                                 |                                                                                                    |  |  |
| earning                               | Gender:                                                                                                    | F                                                                                                    |  |  |
|                                       | BIC ID:                                                                                                    |                                                                                                    |  |  |
|                                       |                                                                                                    |                                                                                                    |  |  |
|                                       | BIC Issue Date:                                                                                                | 6/16/2015                                                                                                    |  |  |
|                                       | Good Thru Date:                                                                                                | 7/31/2015                                                                                                    |  |  |
|                                       | Important Notice: The PE Period End Date in the resp<br>determination date (approved or denied). Providers, pl | Important Notice: The PE Period End Date in the response below can change if the client submits an insurance affordability application, as the PE Period ends on the<br>determination date (approved or denied). Providers, please verify eligibility.                                                                                   |  |  |
|                                       | Response: You are granted Hospital Presumptive Elig<br>these services. To see if you qualify for permanent cov | Response: You are granted Hospital Presumptive Eligibility (PE) temporary, full scope Medi-Cal until your PE Period end date on 7/31/2015. Use this document to access these services. To see if you qualify for permanent coverage, submit a completed insurance affordability application, prior to your PE Period end date 7/31/2015. |  |  |
|                                       |                                                                                                    | Client Signature:                                                                                                    |  |  |
|                                       | t                                                                                                    | ×                                                                                                    |  |  |
|                                       | Next Application                                                                                               | Print                                                                                                    |  |  |
|                                       | Contact Medi-Ca                                                                                                | al I Medi-Cal Site Helo I Medi-Cal Site Mao                                                                                                    |  |  |

## **Hospital PE Denied Response Message**

- 1. Explain the applicant's eligibility determination.
- 2. Click **Print** <u>twice</u> at the bottom of the page.
- 3. Retain the original for your files, and provide the copy to the applicant.
- 4. Denied applicants do not sign the documents.

| Home Transactions Publi                                    | ations Education Programs References Contact Medi Cal                                                                                                    |  |  |  |
|------------------------------------------------------------|----------------------------------------------------------------------------------------------------|--|--|--|
| System Status I Exit I Service                             | s Available Errollment Requirements                                                                                                    |  |  |  |
|                                                            | Home * Transaction Services Hospital PE - Enrollment Application Response PHCS                                                                                              |  |  |  |
| HOSPITAL PE                                                | You are logged in as:                                                                                                    |  |  |  |
| Hospital PE Downloads     FAQs                             |                                                                                                    |  |  |  |
| TRANSACTIONS                                               | Hospital Presumptive Eligibility(PE) Eligibility Response                                                                                                    |  |  |  |
| Eligibility     Claims     eTAR     Programs     eLearning | Application Date/Time: 6/16/2015 4:12:11 PM       Provider Number:       Individuais's Name:       DEV7012015 USER M       Date of Birth:     1/24/2000       Gender:     M |  |  |  |
|                                                            | BIC ID:<br>BIC Issue Date:<br>Response: You are not eligible for Hospital Presumptive Eligibility because your income exceeds the allowed limits for your family size.      |  |  |  |
|                                                            | Contact Medi-Cal I Medi-Cal Site Help I Medi-Cal Site Map                                                                                                    |  |  |  |

Users may begin processing another application by clicking **Next Application**.

## HOSPITAL PE ELIGIBILITY DETERMINATION RESPONSE MESSAGES

### Hospital PE Eligibility Determination Response Messages Overview

After submitting the online application, the Hospital PE Web Portal Application transaction is sent to the Medi-Cal Eligibility Data System (MEDS), which determines the individual's eligibility. After a short period of time, the MEDS returns a response message that appears on your screen. The individual and provider must read the response message carefully because it contains important information.

The response message will indicate one of the following:

- Temporary Medi-Cal eligibility is approved or denied.
- Eligibility for full-scope or limited-scope, no cost Medi-Cal eligibility.
- The program for which the individual is currently eligible (Medi-Cal).
- If denied, the denial reason.
- **Reminder:** Hospital PE providers must print the response message screen twice. The individual and the provider must each obtain a printout of the response message screen. To print the Response Message screen, click **Print** in the lower right corner of the screen. Give one printout to individual and keep the other for the individual's file.

### **IMPORTANT:**

If the client signature line appears in the response message, the response message must be printed and used as an *Immediate Need Eligibility Document*. The individual must sign the *Immediate Need Eligibility Document* on the client signature line. The individual uses the signed printout as a temporary BIC until a permanent BIC is received in the mail if continuing Medi-Cal benefits are approved after the individual submits an application for insurance affordability programs.

- Individuals **do** sign the *Immediate Need Eligibility Document* if they are approved and do not have a BIC or if they are already in a program and do not have a BIC.
- Individuals **do not** sign the response printout if they are denied service through the Hospital PE Program or if they already have a BIC.

If necessary, the individual can use this *Immediate Need Eligibility Document* through the expiration date printed on the response.

| Status     | Reason Description                                                                                                    | Response Message (To applicant)                                                                                                    |
|------------|----------------------------------------------------------------------------------------------------|----------------------------------------------------------------------------------------------------|
| Denied     | Applicant is not a California resident.<br>Applicant responded "No" to the "Living<br>in California" question.                                                                                                    | You are not eligible for Hospital Presumptive<br>Eligibility <u>(PE)</u> because you indicated that you do<br>not live in California. Hospital <u>PE</u> is only<br>available to California residents.                                                                                                    |
| Denied     | Applicant previously received <u><b>PE</b></u> for<br>current pregnancy. Applicant indicated<br>they were pregnant and answered<br>"Yes" to the question "If pregnant, has<br>the patient received presumptive<br>eligibility services during this current<br>pregnancy?" | You are not eligible for Hospital Presumptive<br>Eligibility (PE) because you already received PE<br><u>Enrollment</u> for this current pregnancy.<br>Pregnancy PE Enrollment is limited to one,<br>per pregnancy. However, you may apply for<br>the Medi-Cal Access Program by calling<br>1-800-433-2611 or visit the website at<br>http://mcap.dhcs.ca.gov/Home/default.aspx. |
| Denied     | PE is not allowed more than once per<br>12 month period for non-pregnant<br>applicant. Applicant has a <u>hospital PE</u><br><u>Aid Code</u> within the past 12 months<br>and is not currently pregnant.                                                                  | You are not eligible for Presumptive Eligibility<br>(PE) because you have already received PE<br>Enrollment within the past 12 months.<br>Individuals are limited to one PE Enrollment<br>within the past 12 months of applying.                                                                                                    |
| Denied     | Applicant currently has existing Medi-<br>Cal eligibility. The application indicated<br>that the applicant has a BIC.                                                                                                    | You currently have Medi-Cal eligibility. Use your <b>Benefits Identification Card</b> to access Medi-Cal services.                                                                                                    |
| Denied     | Applicant currently has existing Medi-<br>Cal eligibility. The application indicated<br>that the applicant does NOT have a<br>BIC.                                                                                                    | You currently have Medi-Cal eligibility. Use this<br>document to access Medi-Cal services today.<br>Contact your local county Medi-Cal office to get<br>a replacement plastic BIC card.                                                                                                    |
| Denied     | Income exceeds allowed limit for coverage group.                                                                                                    | You are not eligible for Hospital Presumptive<br>Eligibility because your income exceeds the<br>allowed limits.                                                                                                    |
| Denied     | Applicant is over 64 years of age<br>(month after 65 <sup>th</sup> birthday or later), and<br>is not a Parent-Caretaker Relative of<br>Child or pregnant. Age exceeds<br>allowed limit for <u>HPE Adult Aid Code</u> .                                                    | You are not eligible for Hospital Presumptive<br>Eligibility because you are over the age limit.                                                                                                    |
| Denied     | Applicant indicated they receive<br>Medicare and answered "Yes" to the<br>question, "Does the individual applying,<br>currently have Medicare?" (Applicant<br>is in the Adult Group between ages 19<br>– 64.)                                                             | You are not eligible for Hospital Presumptive<br>Eligibility (PE) because you currently receive<br>Medicare services.                                                                                                    |
| Denied     | Applicant checked previous PE in<br>the past 12 months. (CHDP Gateway<br>or HPE Children are under 19 years<br>old.)                                                                                                    | You are not eligible for Presumptive Eligibility<br>(PE) because you have already received two PE<br>Enrollments within the past 12 months. Children<br>under 19 years old are limited to two PE<br>Enrollments within the past 12 months.                                                                                                    |
| Approved10 | Applicant was approved for a <u>full-</u><br><u>scope</u> Hospital PE Aid Code. The<br>application indicated that the applicant<br>has a BIC.                                                                                                    | Important Notice: The PE Period End Date in<br>the response below can change if the client<br>submits an insurance affordability<br>application, as the PE Period ends on the<br>determination date (approved or denied).<br>Providers, please verify eligibility. You are<br>granted Hospital Presumptive Eligibility (PE)                                                     |

| Status     | Reason Description                                                                                                    | Response Message (To applicant)                                                                                                    |
|------------|----------------------------------------------------------------------------------------------------|----------------------------------------------------------------------------------------------------|
|            |                                                                                                    | temporary, full scope Medi-Cal until your PE<br>Period end date on mm/dd/ccyy. Use your<br>Benefits Identification Card to access these<br>services. To see if you qualify for permanent<br>coverage, submit a completed insurance<br>affordability application prior to your PE<br>Period end date mm/dd/ccyy.                                                                                                    |
| Approved11 | Applicant was approved for full-scope<br>Hospital PE Aid Code. The application<br>indicated that the applicant does NOT<br>have a BIC. | Important Notice: The PE Period End Date in<br>the response below can change if the client<br>submits an insurance affordability<br>application, as the PE Period ends on the<br>determination date (approved or denied).<br>Providers, please verify eligibility. You are<br>granted Hospital Presumptive Eligibility (PE)<br>temporary, full scope Medi-Cal until your PE<br>Period end date on mm/dd/ccyy. Use this<br>document to access these services. To see if<br>you qualify for permanent coverage, submit a<br>completed insurance affordability<br>application, prior to your PE Period end date<br>mm/dd/ccyy.                                                                                                |
| Approved12 | Applicant was assigned Aid Code P4<br>(Hospital PE for Pregnant Women).<br>The application indicated that the<br>applicant has a BIC.  | Important Notice: The PE Period End Date in<br>the response below can change if the client<br>submits an insurance affordability<br>application, as the PE Period ends on the<br>determination date (approved or denied).<br>Providers, please verify eligibility. You are<br>granted Hospital Presumptive Eligibility (PE)<br>temporary, limited scope Medi-Cal services<br>until your PE Period end date on<br>mm/dd/ccyy. Your coverage is limited to<br>ambulatory prenatal services. Use your<br>Benefits Identification Card to access these<br>services. To see if you qualify for permanent<br>coverage, submit a completed insurance<br>affordability application prior to your PE<br>Period end date mm/dd/ccyy. |

| Status     | Reason Description                                                                                                    | Response Message (To applicant)                                                                                                    |
|------------|----------------------------------------------------------------------------------------------------|----------------------------------------------------------------------------------------------------|
| Approved13 | Applicant was assigned Aid Code<br>P4. The application indicated that<br>the applicant does NOT have a BIC.                                 | Important Notice: The PE Period End Date in<br>the response below can change if the client<br>submits an insurance affordability<br>application, as the PE Period ends on the<br>determination date (approved or denied).<br>Providers, please verify eligibility. You are<br>granted Hospital Presumptive Eligibility (PE)<br>temporary, limited scope Medi-Cal services<br>through your PE Period end date on<br>mm/dd/ccyy. Your coverage is limited to<br>ambulatory prenatal services. Use this<br>document to access these services. To see if<br>you qualify for permanent coverage, submit a<br>completed insurance affordability application<br>prior to your PE Period end date mm/dd/ccyy. |
| Failed 13  | System Processing Error                                                                                                    | An error occurred while processing eligibility<br>for this applicant. Please try again later or<br>contact the POS/Internet Help Desk at 1-800-<br>541-5555 and select options 4, 2, and 1 to<br>reach a Help Desk Operator. Help Desk<br>Operators are available daily from 6:00 a.m.<br>through 12:00 a.m.                                                                                                    |
| Failed     | System Not Available                                                                                                    | Currently, the system is not available. Please<br>try again later or contact the POS/Internet<br>Help Desk at 1-800-541-5555 and select<br>options 4, 2, and 1 to reach a Help Desk<br>Operator. Help Desk Operators are available<br>daily from 6:00 a.m. through 12:00 a.m.                                                                                                    |
| Failed     | Provider has submitted one or more PE<br>applications for eligibility on the same<br>day. Only one application can be<br>submitted per day. | Duplicate Eligibility Response: Your<br>eligibility was already determined today and<br>is below. If you were denied PE and your<br>circumstances have changed, you can<br>reapply for PE on another day.                                                                                                    |